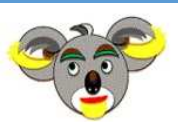

*Climit* Insert Your Advertising a MILAN

# Summary:

- 1) Register to the e-commerce ADV site a-mi.it
- 2) Select the product and add it to the cart
- 3) During the payment phase, introduce the product customization
- 4) Complete the order by paying with PayPal
- 5) Always keep the invoice that shows the order details (and only in case of problems get in touch with the after sales service)

To complete an order and purchase a product of ADV that will deployed on the VAS <u>www.mi-tu.it</u> or on the Blog <u>www.tu-mi.it</u> you must perform the operations written below in this guide for the purchase:

# 1) Register to the e-commerce ADV site a-mi.it

To buy a product you must register and perfome login at the top right of the site

|                                         |                           |              |               | ll mio a       | account | Access   | 0    |        |
|-----------------------------------------|---------------------------|--------------|---------------|----------------|---------|----------|------|--------|
|                                         | Ricerca                   |              | ٥, ال         | suo carrello è | e vuot  | <b>)</b> |      |        |
| ck on Access:                           |                           |              |               |                |         |          |      |        |
| Advertising MI-TU                       | .it Advertisin            | g TU-MI.it I | New proposals | What about us  | LINK    | BANNER   | SKIN | SOCIAL |
| <b>Iccesso per c</b><br>Idirizzo e-mail | lien <del>l</del> i regis | trati        |               |                |         |          |      |        |
| assword                                 |                           |              |               |                |         |          |      |        |
| Hai dimenticato la<br>Accesso           | passv/ord?                |              |               |                |         |          |      |        |
| Registrati co                           | me nuovo c                | liente       |               |                |         |          |      |        |
| Registrati ora                          |                           |              |               |                |         |          |      |        |

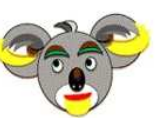

a-mi.it Insert Your Advertising a MILAN

If you are already registered you can simply enter your credentials otherwise you must proceed with registration and click on Register Now:

Home page » Registrati

#### Informazioni per l'accesso

Indirizzo e-mail \*

| man 1220 e marc     |                     |  |
|---------------------|---------------------|--|
| Password *          |                     |  |
| Conferma password * |                     |  |
|                     | * Campi obbligatori |  |

# Dati dell'indirizzo

| Azienda                        |                     |
|--------------------------------|---------------------|
| Partita IVA                    |                     |
| Nome *                         |                     |
| Cognome *                      |                     |
| Via/Numero civico *            |                     |
| Codice di avviamento postale * |                     |
| Città *                        |                     |
| Paese *                        | (Seleziona la voce) |
| Cellulare *                    |                     |
| Indirizzo e-mail *             |                     |
| Sito Web                       |                     |
|                                | * Campi obbligatori |

Crea account

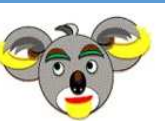

**Cl-MI.it** Insert Your Advertising a MILAN

At the end of the registration click on Create Account a mail will sent to your mail box with the credential for login. If you don't find this mail try in anti-spam folder and trust the sender.

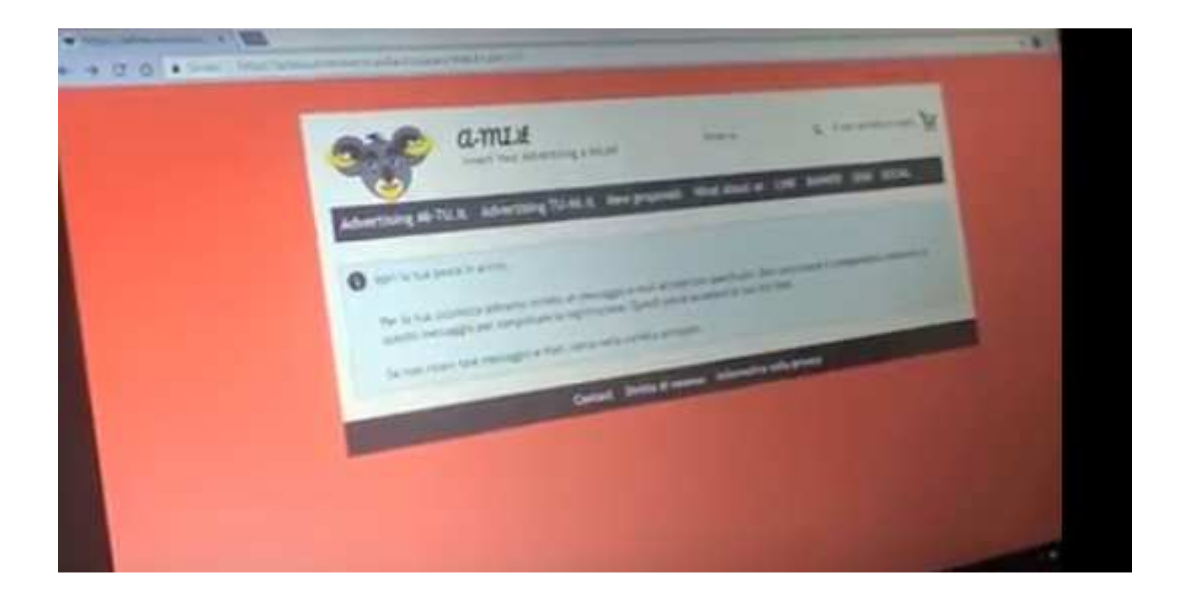

So now you can do login with your credential and enter in your personal area of e-commerce ADV site a-mi.it, where you can manage your personal data, your order, your shopping list.

| <br>· · · · · · · · · · · · · · · · · · ·         |                |
|---------------------------------------------------|----------------|
| Advertising MOTOLS Advertising 20 (0.0.1 million) | term Community |
|                                                   | B              |
|                                                   |                |
|                                                   |                |

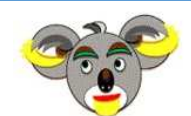

*Cl-MI.it* Insert Your Advertising a MILAN

# 2) Select the product and add it to the cart

Click on logo and you are redirect on the home page and start your shopping. All the products are divided by platform ( so all the Mi-Tu Products and all the Tu-Mi Products ), by type ( so all type link, all type banner, all type skin, all type social ), but there is also an area with new proposal of ADV.

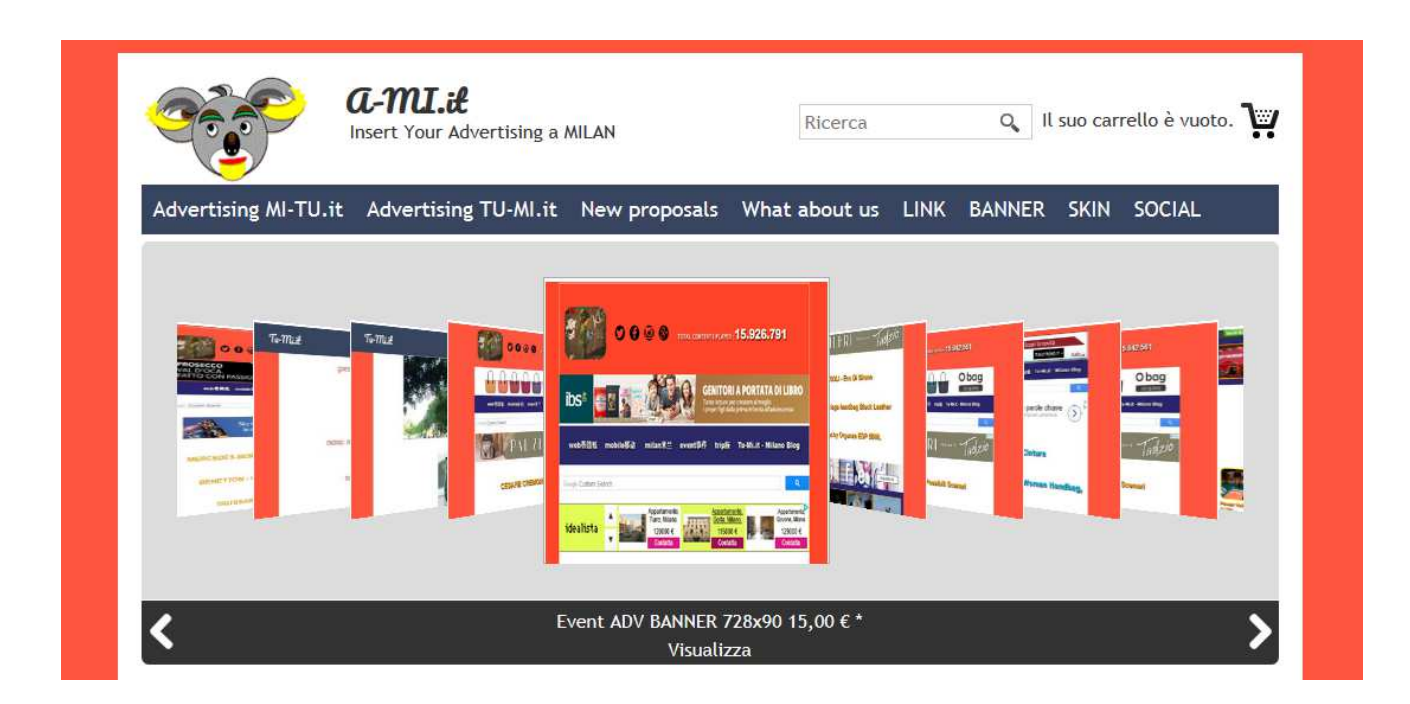

You have also the opportunity to scroll all produts by image, if you click on image you have a pop up with the zoom of product, if you click on the botton on the name of product you enter in the product area and you can read the description of product and select it to add to cart.

|                  | CO CO CO CO TOTAL     | CONTENTS PLAYED: <b>15.926.791</b>                                                                                    |
|------------------|-----------------------|----------------------------------------------------------------------------------------------------|
| ibs¤             |                       | GENITORI A PORTATA DI LIE<br>Tante letture per crescere al meglio<br>i propri figi dalla prima infanda all'adolescenz |
| web巷筒纸           | mobile移动 milan米兰 ever | =<br>nt事件 trip族 Tu-Mi.it - Milano Bi                                                                                  |
|                  |                       |                                                                                                    |
| Google Custom Se | earch                 |                                                                                                    |

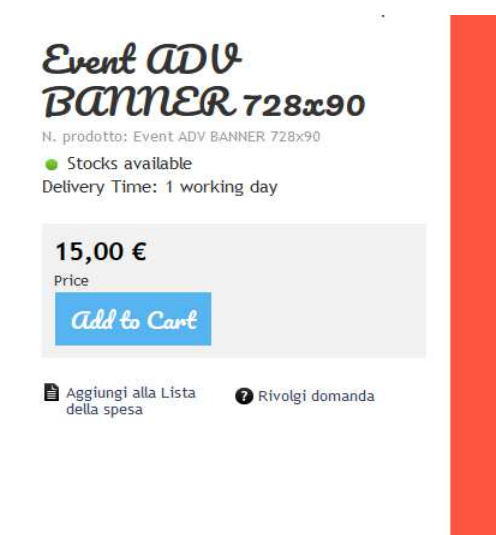

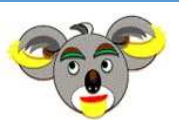

*CL-MIL:E* Insert Your Advertising a MILAN

In every page of this site, on the top right, you have always a search field, so you can find also the product by name:

| G-MI.it<br>Insert Your Advertising a MILAN                   |                             | Il suo carrello è vuoto. 🕎 |
|--------------------------------------------------------------|-----------------------------|----------------------------|
| Advertising MI-TU.it Advertising TU-MI.it New proposals What | Event ADV LINK              | R SKIN SOCIAL              |
| Totte                                                        | Event ADV<br>BANNER 300x250 |                            |

In each page of products ( divided by platform or by type ) you have always the opportunity to order all products by relevance ( the most sold ) or by prize ( increasing or decreasing )

| Numero risultati per pagina 36                                                                                                    | -                                                                                |                                                                                                    | Ordina per                                                          | Rilevanza                                                                                                    |
|----------------------------------------------------------------------------------------------------|----------------------------------------------------------------------------------|----------------------------------------------------------------------------------------------------|---------------------------------------------------------------------|----------------------------------------------------------------------------------------------------|
|                                                                                                    |                                                                                  |                                                                                                    |                                                                     | Rilevanza                                                                                                    |
|                                                                                                    |                                                                                  | 📰 🏠 🖄 📰 🗤                                                                                                    | Eambird<br>- Ar devents all<br>- Ar devents all<br>- Ar devents all | Nome<br>Prezzo: crescente                                                                                                    |
| Lange of A Append                                                                                                    |                                                                                  | HOSCHINO - Love Moschino Notes Print Dress<br>woman                                                                                                    | in the last                                                         | Prezzo: decrescente                                                                                                    |
|                                                                                                    | BURBERRY - Burberry London juckets coals men                                     | CARTIER - Cortier Bailon Bleu unisex gold and<br>steel watch                                                                                                    | CLICK                                                               | HERE A State State |
| NAME OF A DESCRIPTION OF A DESCRIPTION O | DIESEL - Diesel Theyer Jeans Iten                                                | HIU HIU - Sneakers Woman                                                                                                    | PRADA - Pr<br>Bugo, med                                             | ada bag, matul applications, handbags, with sip,<br>bas, healds pocket, ramovable shoulder sing,                                                                                                    |
|                                                                                                    | SALVATORE FERRAGANO - Salvatore Ferragamo Illan's<br>Lace-up Shoas Block Leafter | Starts parts and and an and an an and an and an and an and an and an and an and an and an and an and an and an and an and an and an and an and an and an and an and an and an and an and an and an and an and an and an and an and an and an and an and an and an and an and an and an an and an and an and an and an and an and an and an and an and an an an an an an an an an an an an an | SALUKITON                                                           | WAY CALF LEADIER WADE IN 176.9"<br>E FERRAGABO - Sabrabara Parageana Incanto<br>Charma Eau de Tolletta 190 mil                                                                                                    |
| Mi-Tu Home aDV LINK                                                                                                    | Palinsesto aDV LINK                                                              | Mobile aDV LINK                                                                                                    | Trip AD                                                             | VLINK                                                                                                    |
| N. prodotto: Mi-Tu Home ADV LINK                                                                                                    | N. prodotto: Palinsesto ADV LINK                                                 | N. prodotto: Mobile ADV LINK                                                                                                    | N. prodoti                                                          | o: Trip ADV LINK                                                                                                    |
|                                                                                                    | 10.00 6 *                                                                        | 10.00 € *                                                                                                    | 10 00 E                                                             | *                                                                                                    |
| 25,00 € *                                                                                                    | 10,00 €                                                                          | 10,00 €                                                                                                    | 10,00 0                                                             |                                                                                                    |

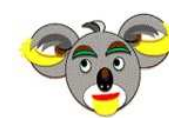

**Cl-MI.it** Insert Your Advertising a MILAN

So after you have chosen, the product, to buy it, click Add to Cart bottom

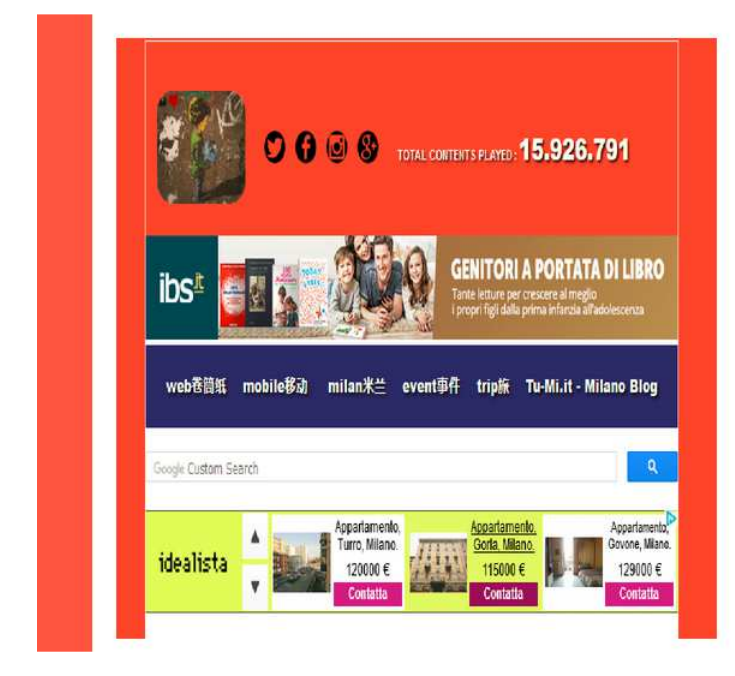

| Event and<br>Bacharder<br>N. prodotto: Event ADV B<br>• Stocks available<br>Delivery Time: 1 work | <b>9</b><br><b>728x90</b><br>MANNER 728x90<br>tring day |
|---------------------------------------------------------------------------------------------------|---------------------------------------------------------|
| 15,00 €<br>Price<br>Add to Cart                                                                   |                                                         |
| Aggiungi alla Lista<br>della spesa                                                                | 🕜 Rívolgi domanda                                       |
|                                                                                                   |                                                         |

Therfore you will have a new product on your Cart at the top right

|                           |                        | -                | - |  |
|---------------------------|------------------------|------------------|---|--|
| s4.3.st/securiez/security |                        | -                |   |  |
|                           |                        | Sam Carlos H     |   |  |
| MI.it                     | REAL                   | ALLANT STAL SOOK |   |  |
| New proposa               | its What about us LINK |                  |   |  |
| Advertising TU-MI.IC      |                        |                  | 1 |  |

Now you can decide to continue your shopping for example, so click on logo a-mi.it and select a new product to add to Cart.

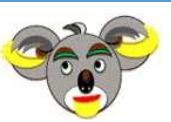

**G-MI.** Insert Your Advertising a MILAN

Or otherwise you can decide for example to procede with payment and customization of the Adv products selected for your company, in this case click on the icon of Cart at the top right and enter in the payment area of your order

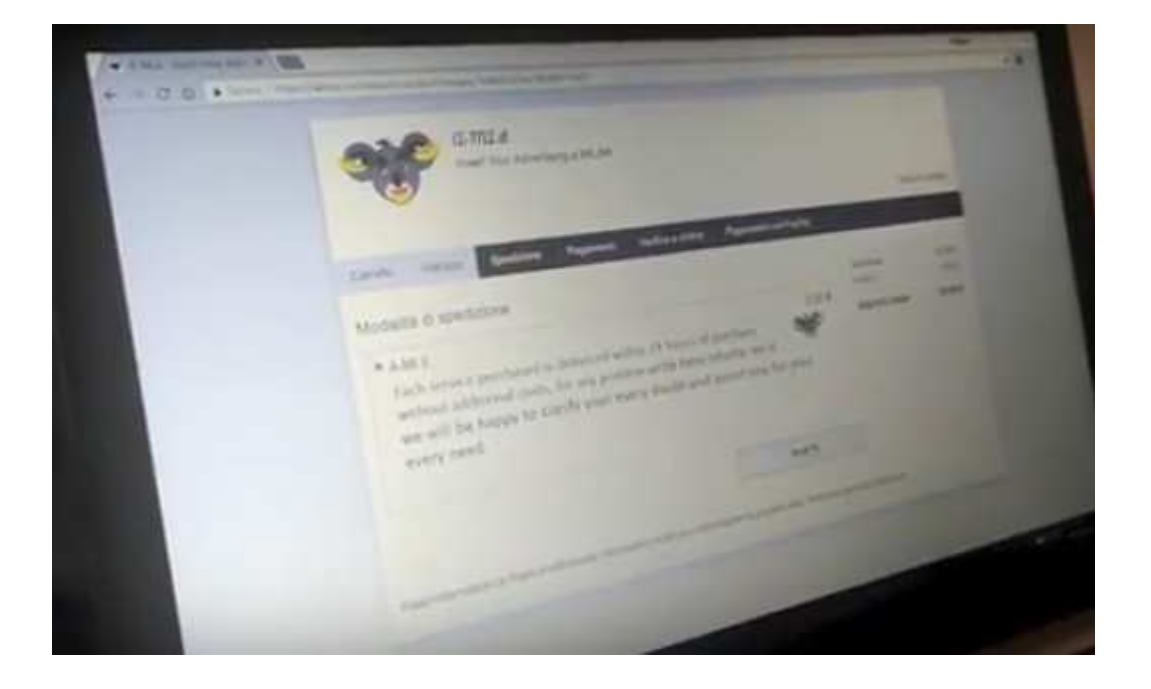

Click always next for each page Carello, Indirizzo, Spedizione, but when you are in **Pagamento** page NOW YOU HAVE TO INSERT THE CUSTOMIZATION of ADV product for your company.

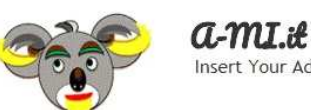

Insert Your Advertising a MILAN

# 3) During the payment phase, introduce the product customization

In the **Pagamento** page you have a the top the recap of your order, the name of the product, the quantity, the prize, so look everything is as you like.

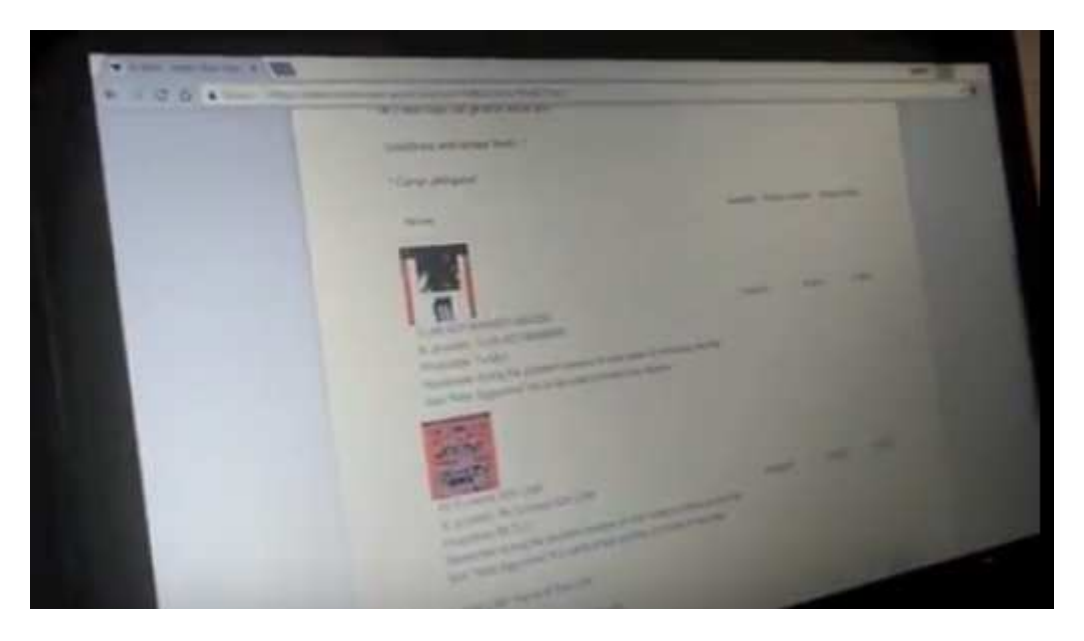

Therefore on the botton there is text area **Commenti su ordini e consegna** and HERE YOU HAVE TO INSERT THE CUSTOMIZATION for your company for each product you have selected.

| Subtotale                             |         | 3,00€  |
|---------------------------------------|---------|--------|
| Modalità di spedizione                | A-MI.it | 0,00€  |
| Metodo di pagamento                   | PayPal  | 0,00€  |
| Zona fiscale                          | Italia  |        |
| Importo totale (IVA esclusa):         |         | 2,46€  |
| IVA Prodotti e servizi digitali 22 %: |         | 0,54 € |
| Importo totale                        |         | 3,00 € |

Compra subito

Commenti su ordini e consegna:

10 - 110

Here some examples to understand the customization, but you can always contact us for more details:

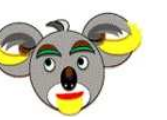

*Clinet* Insert Your Advertising a MILAN

In case you have purchased a LINK, you will complete the text area **Commenti su ordini e consegna** on orders and delivery with LINK NAME and LINK URL:

|                                | Compra subito |
|--------------------------------|---------------|
| imenti su ordini e consegna:   |               |
| NOME LINK: YOUR BRAND NAME     |               |
| URL LINK: www.yourbrandurl.com |               |
|                                |               |
|                                |               |
|                                |               |
|                                |               |
|                                |               |

In case you have purchased TWO LINK, you will complete the text area **Commenti su ordini e consegna** on orders and delivery with LINK NAME1 and LINK URL1 and LINK NAME2 and LINK URL2:

|                                       | Compra subito |
|---------------------------------------|---------------|
| nenti su ordini e consegna:           |               |
| NOME LINK1: YOUR FIRST BRAND NAME     |               |
| URL LINK1: www.yourfirstbrandurl.com  |               |
| NOME LINK2: YOUR SECOND BRAND NAME    |               |
| URL LINK2: www.yoursecondbrandurl.com |               |
|                                       |               |
|                                       |               |

In case you have purchased a BANNER 728x90, you will complete the text area **Commenti su ordini e consegna** on orders and delivery with SCRIPT BANNER 728x90:

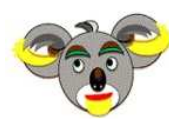

*Clinear Constant a Miller Constant Constant Co* 

```
Compra subito
```

Commenti su ordini e consegna:

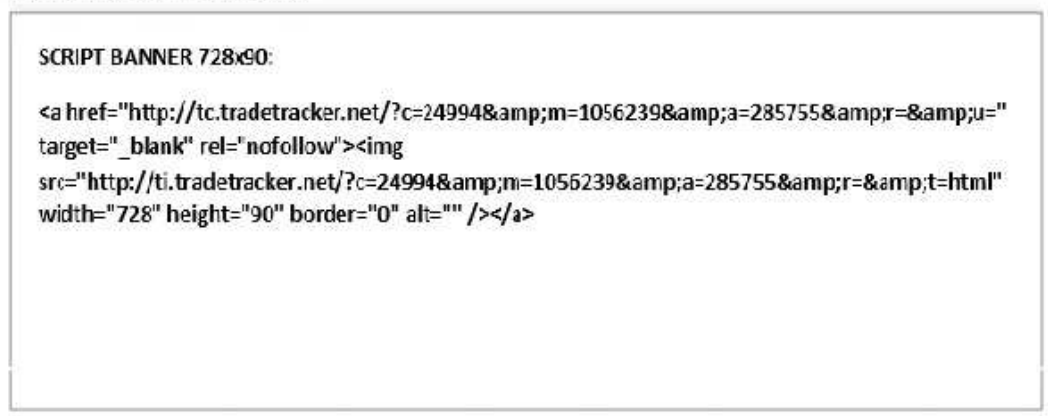

In case you have purchased a BANNER 300x250, you will complete the text area **Commenti su ordini e consegna** on orders and delivery with SCRIPT BANNER 300x250:

|                                                                                                    | Compra subito          |
|----------------------------------------------------------------------------------------------------|------------------------|
| commenti su ordini e consegna:                                                                                                    |                        |
| SCRIPT BANNER 300x250:                                                                                                    |                        |
| <a _blank"="" href="http://tc.tradetracker.net/?c=24994&amp;m=10&lt;br&gt;target=" rel="nofollow"><img< td=""><td>61577&amp;a=285755&amp;r=&amp;u="</td></img<></a> | 61577&a=285755&r=&u="  |
| <pre>src="http://ti.tradetracker.net/?c=24994&amp;m=106157 width="300" height="250" border="0" alt="" /&gt;</pre>                                                   | 77&a=285755&r=&t=html" |
|                                                                                                    |                        |
|                                                                                                    |                        |

In case you have purchased TWO BANNERS, one BANNER 728x28 and the second BANNER 300x250, you will complete the text area **Commenti su ordini e consegna** on orders and delivery with SCRIPT BANNER 728x90 and SCRIPT BANNER 300x250:

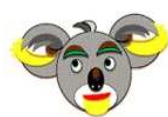

**G-MI.** Insert Your Advertising a MILAN

```
Compra subito
```

Commenti su ordini e consegna:

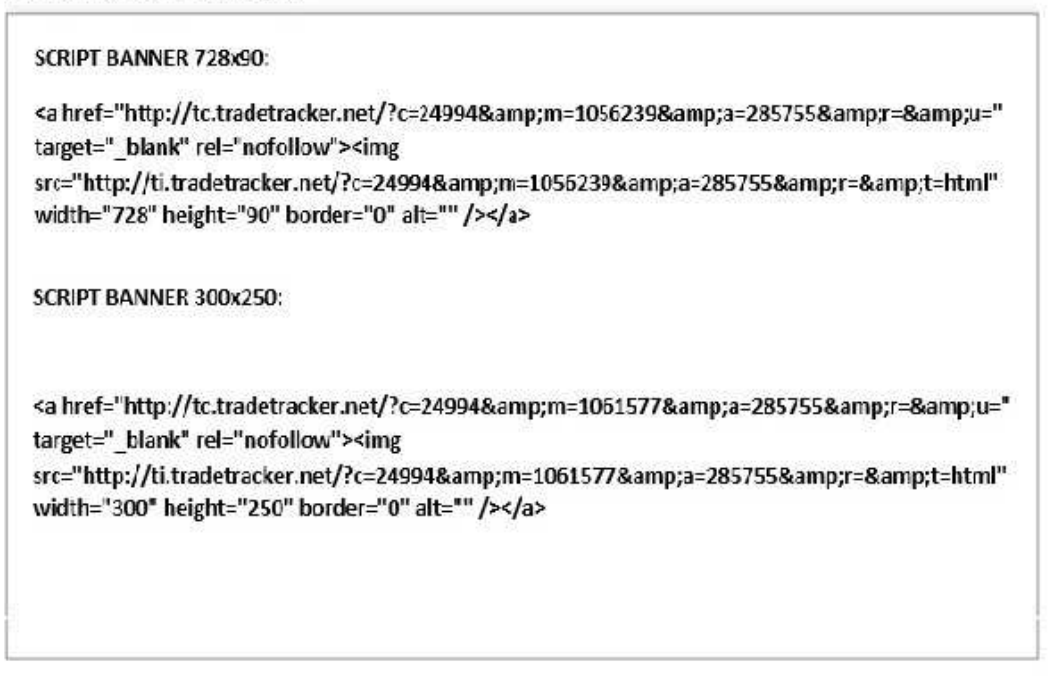

# 4) Complete the order by paying with PayPal

Now you can pay with PayPal

| * 1 C 0. • March |                                                                                                    |           |
|------------------|----------------------------------------------------------------------------------------------------|-----------|
|                  |                                                                                                    | 1000      |
| 1000             | proved a series                                                                                                    |           |
|                  |                                                                                                    | 12        |
|                  | terminal second second  | -         |
|                  |                                                                                                    | 1         |
|                  | and the second second s |           |
|                  |                                                                                                    |           |
|                  | and a second second sec | 200 - 200 |

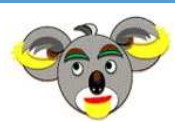

*CL-MIL:t* Insert Your Advertising a MILAN

After the payment you are redirect on your personal area in e-commerce ADV site a-mi.it where you have the Confirmation of payment and you can read the ID of the order done.

|                                                                                                    |                                                                                                    | and the second second se                                                                                                    |
|----------------------------------------------------------------------------------------------------|----------------------------------------------------------------------------------------------------|----------------------------------------------------------------------------------------------------|
| Advertising ID-TU.X. Advertising TU-M.A. New proposal inter                                                                                                    | And in Line Lands ton                                                                                                    |                                                                                                    |
| Conference<br>transferrence to an annual to present a second and an annual second                                                                                                    |                                                                                                    |                                                                                                    |
| Charles Man. State manual second state                                                                                                    |                                                                                                    |                                                                                                    |
| And a second second sec |                                                                                                    |                                                                                                    |
| · · · · · · · · · · · · · · · · · · ·                                                                                                    | 201-4                                                                                                    |                                                                                                    |
| Inducers & following                                                                                                    | -                                                                                                    |                                                                                                    |
|                                                                                                    | Confermation<br>Confermation<br>There are the second and the property and the second and the property and the second and the second and the secon | Conference<br>Descriptions<br>Descriptions<br>Desc |

In your personal area you have all your orders and you can for example read a recap of your order and in the bottom of each order you have the CODE of your payment transaction.

| every d                          | oubt and assist you in a                    |                  |  |
|----------------------------------|---------------------------------------------|------------------|--|
| aetodo di pagamento H. transc    | NAME AND TAXABLE PARTY OF TAXABLE PARTY. OF |                  |  |
| operazione effettuata al seco un | Diffe & increase list                       | specta site Plat |  |
| Imports                          | Contact                                     |                  |  |

A copy of PayPal transaction is sent always in your mail box.

| Google                      |                                                                                                    |
|-----------------------------|----------------------------------------------------------------------------------------------------|
| Gmail •                     | Construction And Annual Address and Annual Address and Address and Addre |
| Marriel<br>Pravise in anti- |                                                                                                    |

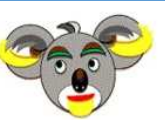

*Click* Insert Your Advertising a MILAN

# 5) Keep the invoice that shows the order details (and only in case of problems get in touch with the after-sales service)

We are always on your side:

BEFORE the purchase you can contact us to more information on a particular product or to for a custom-made solution or an exclusive ADV space, we will try to give form and substance to your needs of Advertising a Milan

DURING the purchase you can contact us to more information on the process of delivery or to stop a marketing campaign or change it runtime.

AFTER the purchase you can contact us to more information or the order delivered or to stop the order and have a compensation.

#### STAY IN TOUCH:

- You can send a mail to info@a-mi.it
- You can use the contact messageg box click here : <u>https://admin.ecommerce.aruba.it/epages/164643.sf/it\_IT/?ObjectPath=/Shops/164643/Catego</u> <u>ries/ContactForm</u>
- You can use contact phone number also on WhatsApp (from Monday to Friday from 19:00 until 23:59 Europe Time Zone Milan here the phone number +393474765879)

Thank you for time used in reading this guide, see you soon, good ADV shopping, best regards A-MI.it